본 컨텐츠는 고객사 제공 용도로 제작되어 <u>http://www.sinsungcns.com/srm</u>에 게재 된 ㈜신성씨앤에스의 저작물이므로 무단 전재나 복제를 금합니다.

㈜신성씨앤에스 I 견적문의 02-867-3007 I 기술문의 02-867-2640 I

클릭해서 확인

## 윈도우에서 센트OS에 원격 데스크톱 연결

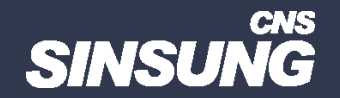

## 슈퍼유저 계정으로 진행하시기 바랍니다

1다음과 같이 명령하여 EPEL 저장소를 추가<br/>yum install epel-release

2 xrdp와 tigervnc-server 두 개의 패키지를 설치

yum install xrdp tigervnc-server

3 원격 데스크톱이 사용하는 포트는 3389. firewall-cmd로 3389 포트를 오픈

firewall-cmd --permanent --addport=3389/tcp

5 systemctl 명령어로 xrdp 서비스를 시작 systemctl start xrdp 4방화벽다시 로드firewall-cmd -reload

6 시스템 재부팅 후에도 자동으로 실행되게 하려면 다음과 같이 명령

systemctl enable xrdp

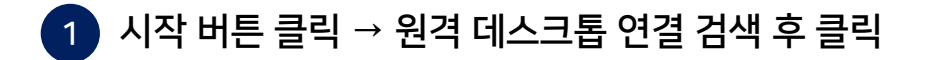

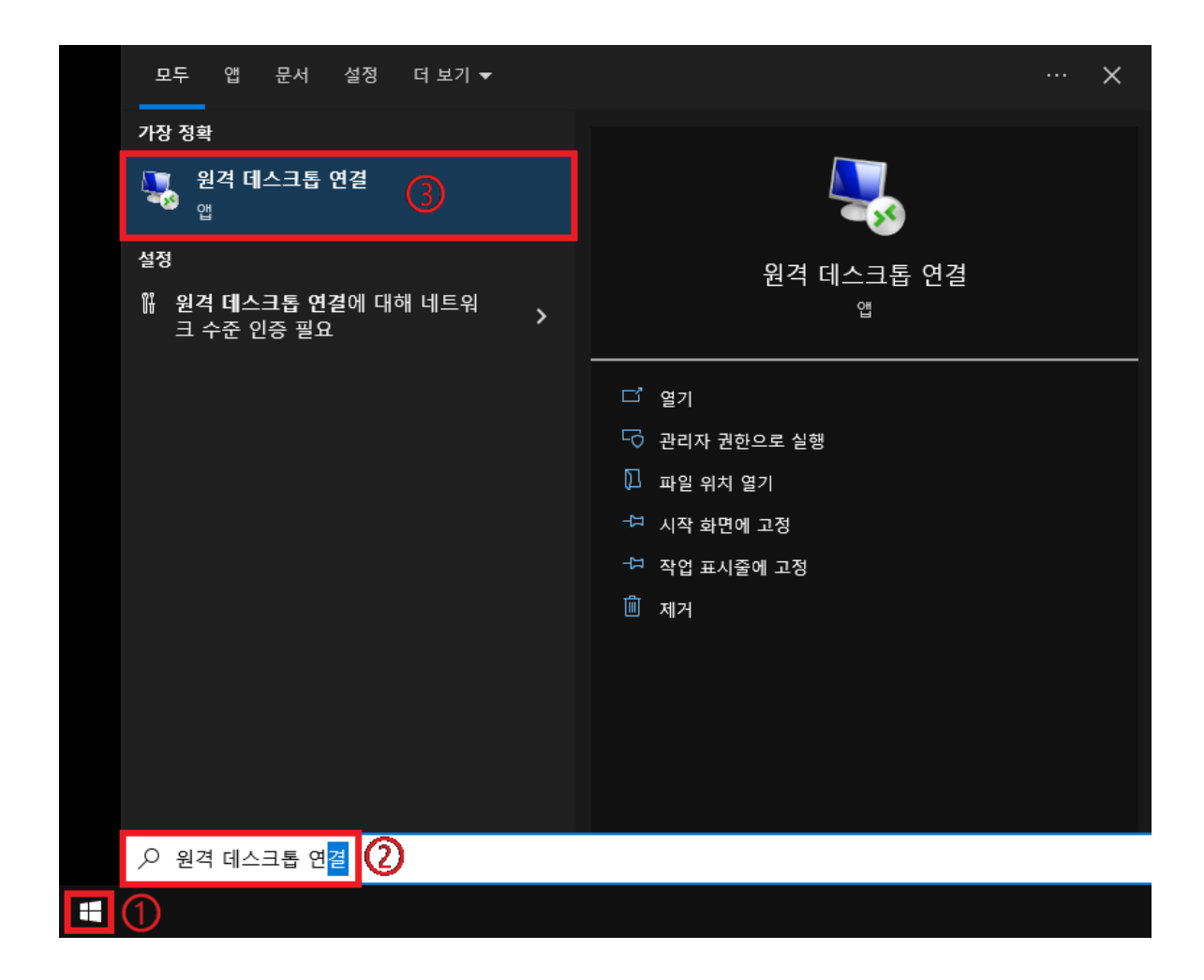

본 컨텐츠는 고객사 제공 용도로 제작되어 <u>http://www.sinsungcns.com/srm</u>에 게재 된 ㈜신성씨앤에스의 저작물이므로 무단 전재나 복제를 금합니다.

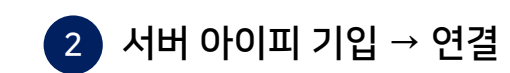

| 💀 원격 데스크톱 연결 -                 |                                              |        |       | ×    |    |
|--------------------------------|----------------------------------------------|--------|-------|------|----|
| 원격 데스크톱<br>연결                  |                                              |        |       |      |    |
| 컴퓨터(C):<br>사용자 이름:<br>연결할 때 자격 | 192.168.0.145 ①<br>지정 안 함<br>격 증명을 묻는 메시지가 니 | 나타납니다. | ~     |      |    |
| ⊙ 옵션 표시                        | 1( <u>O</u> )                                | 2      | 연결(N) | 도움말( | H) |

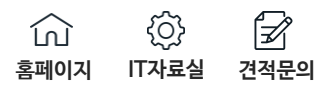

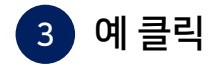

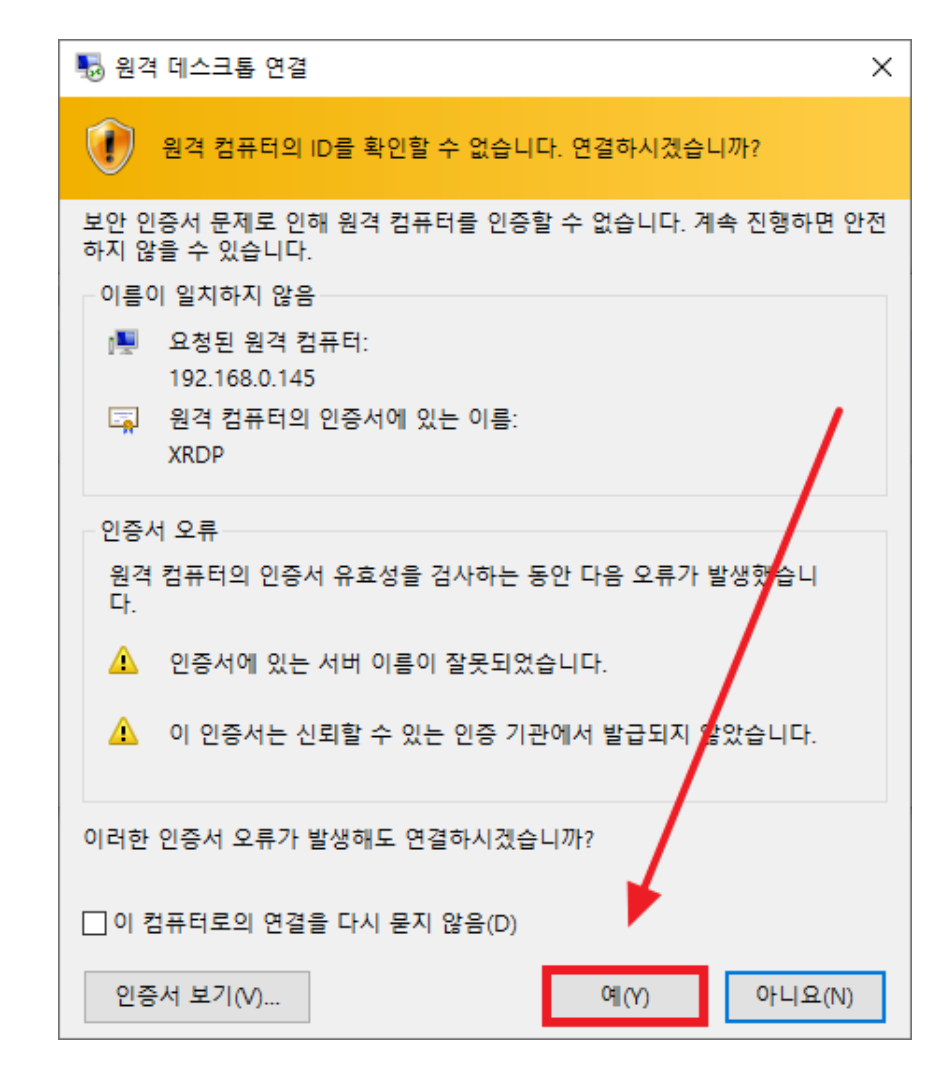

윈도우에서 센트OS에 원격 데스크톱 연결

(n) (?) (?) 홈페이지 IT자료실 견적문의

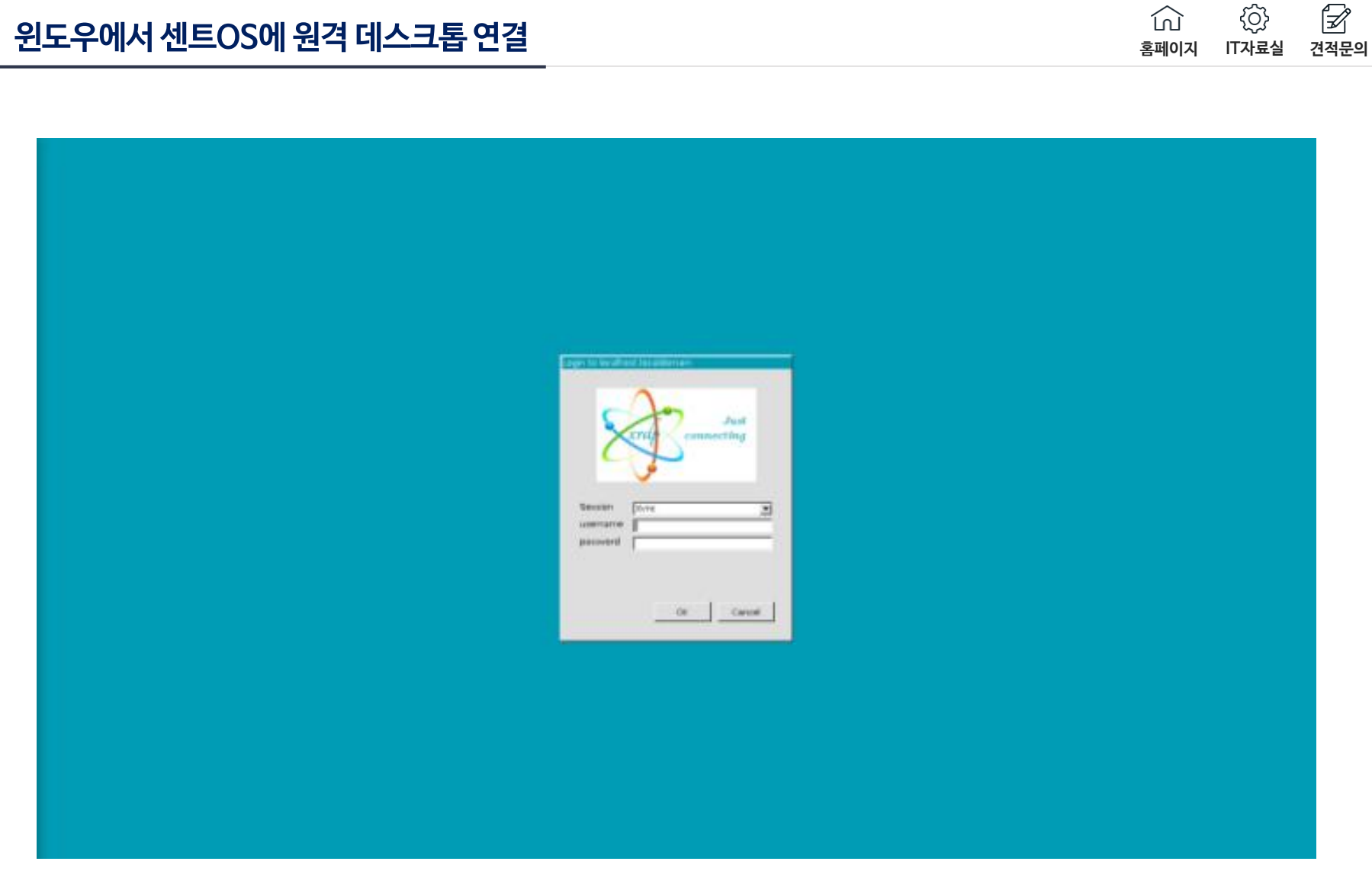

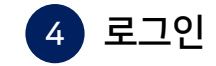